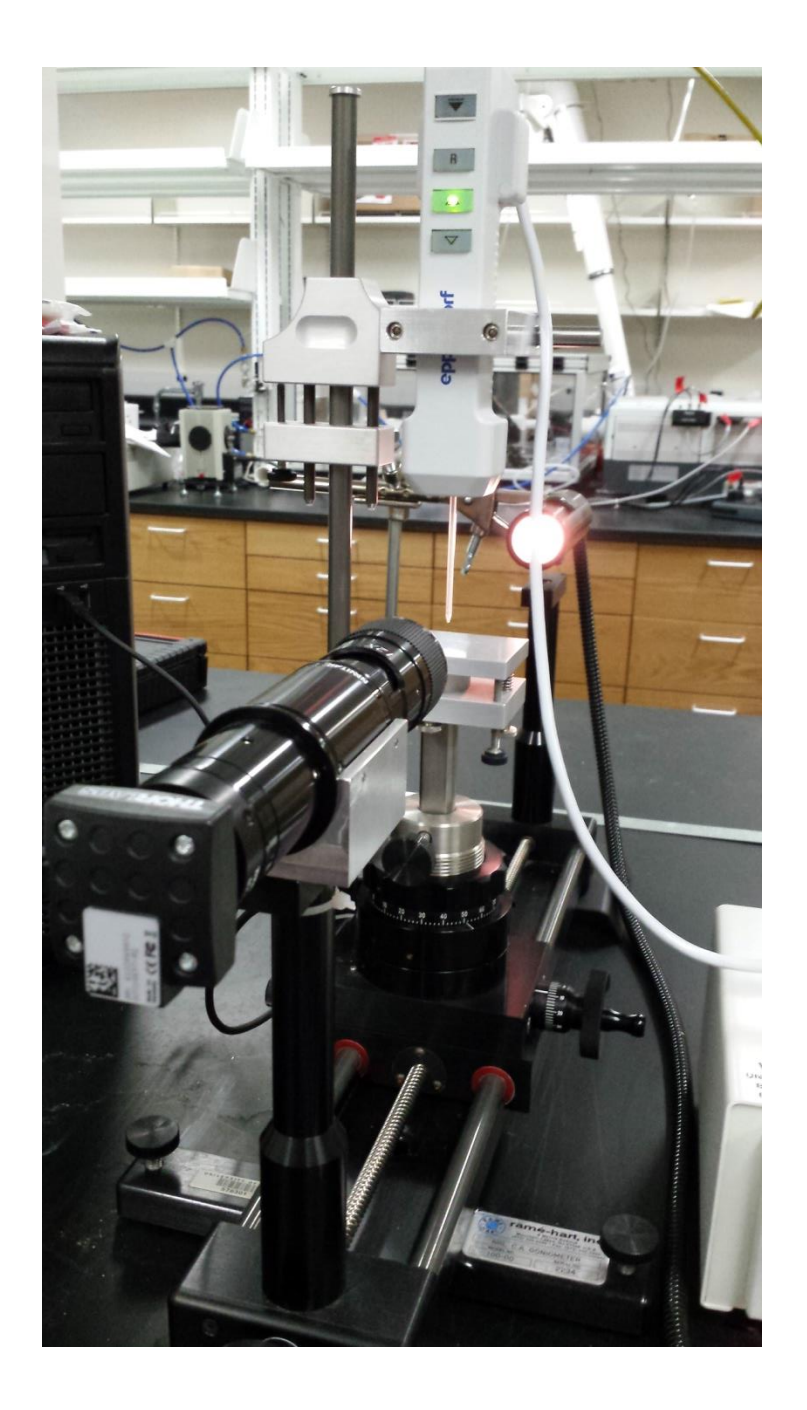

# How to: Contact Angle

#### Samantha Nania Shaw Group Meeting 141124

# Sample/Fluid Preparation

- Prepare surface
  - Mechanically and chemically polish
  - Electrochemically roughen
  - Put in SAM at least 24 hrs before (optional)
- Prepare Fluid
  - If using fluid which isn't of water, make sure to have FRESH fluid in sealed vial
    - Any water in solvents may affect contact angle

#### **Instrument Preparation**

- Turn on light
  - Found that having the light a little dimmer allows for easier readings later
- Take cap off camera
- Turn on automated fluid dispenser
  - 20 uL at the slowest speed

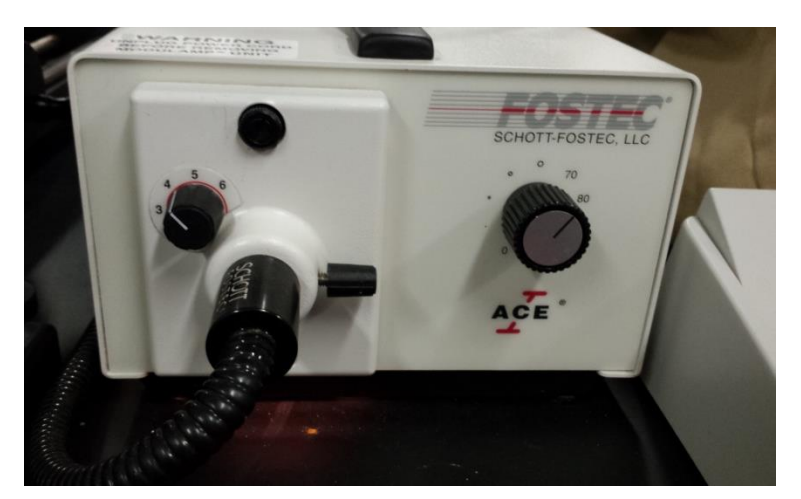

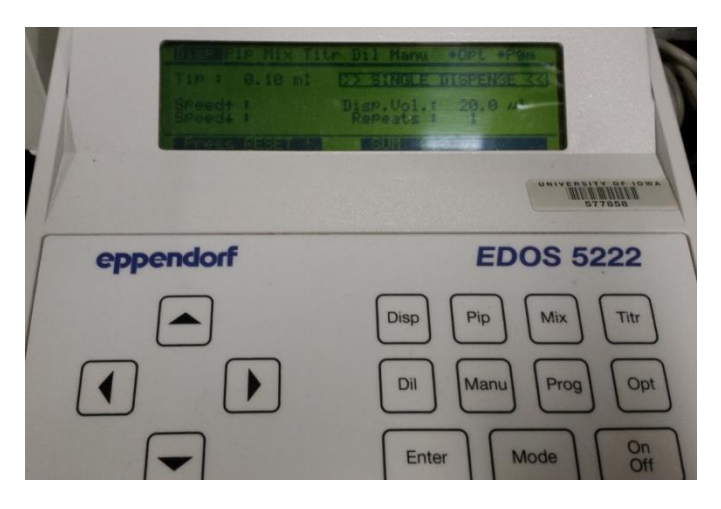

# **Fluid Preparation**

- Load tip into fluid dispenser
  - Want the 3 spaces facing the back side of the dispenser
  - Push up until it clicks in
- Press red reset button
- Load fluid
  - Hold vial up so the tip is dipped into fluid
  - Press green up arrow

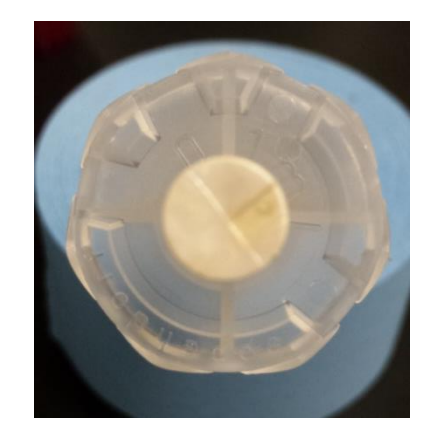

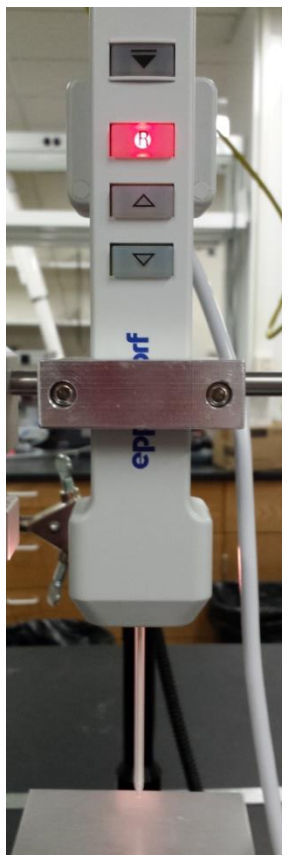

#### Tip and Sample Adjustments

Tightening knob – to adjust level of dispenser

Tightening knob to adjust height of sample

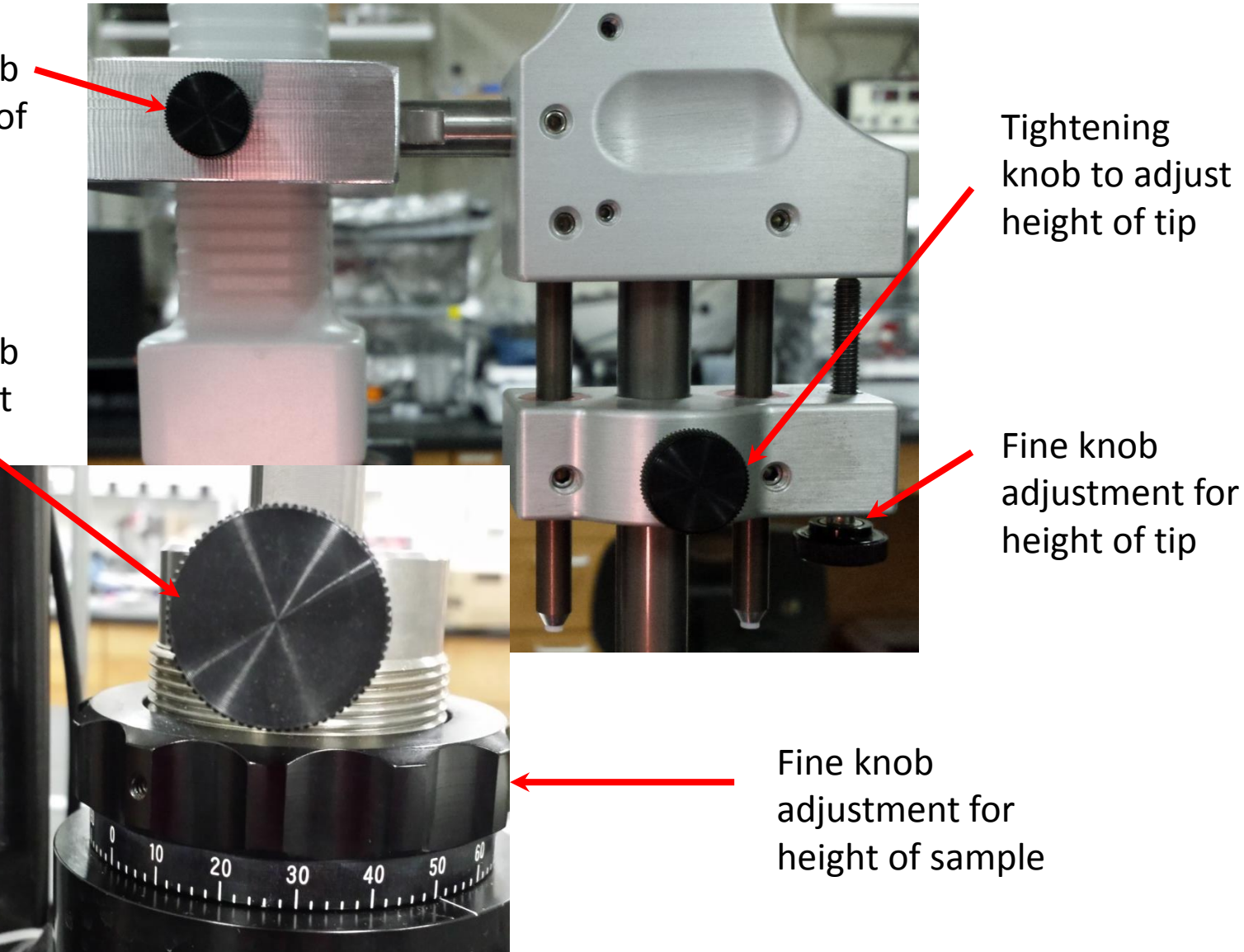

### Software Preparation

- On the desktop, Click camera icon
  - Choose monochromatic option

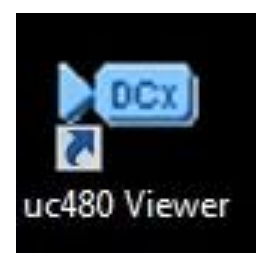

- Once opened press Play button in top left
- May want to decrease ratio to 1:2 so entire picture can be seen

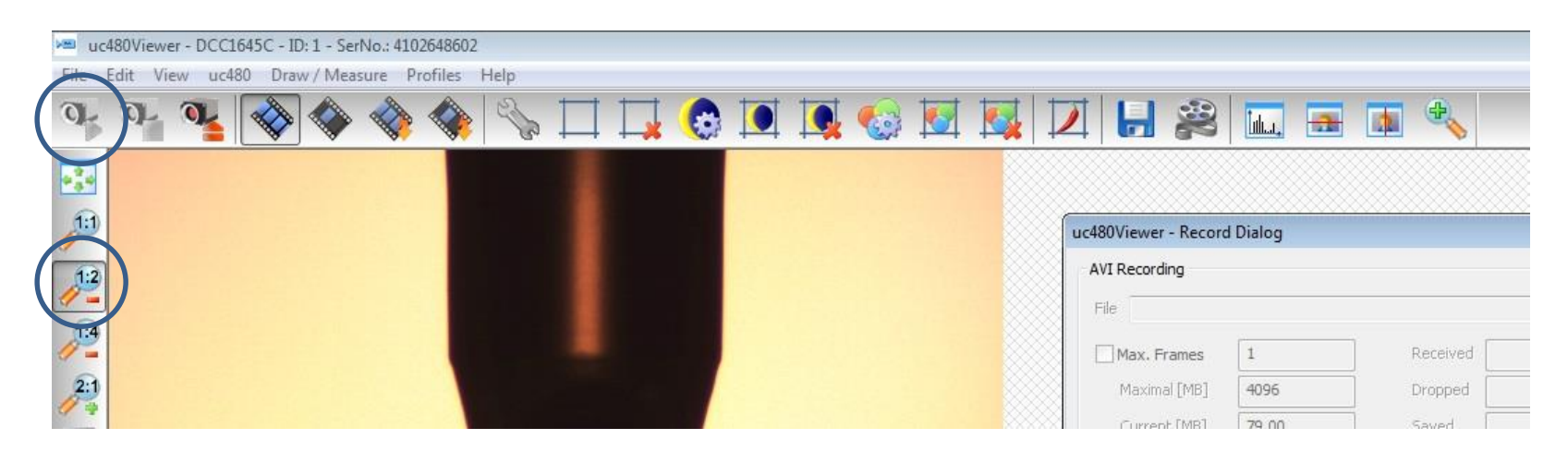

### Focus Adjustments

 Make sure the two lens adjustments are turned all the way to the left to ensure farthest sample

- This allows the whole sample to be in the shot

• Adjust any other focus using the rolling knob

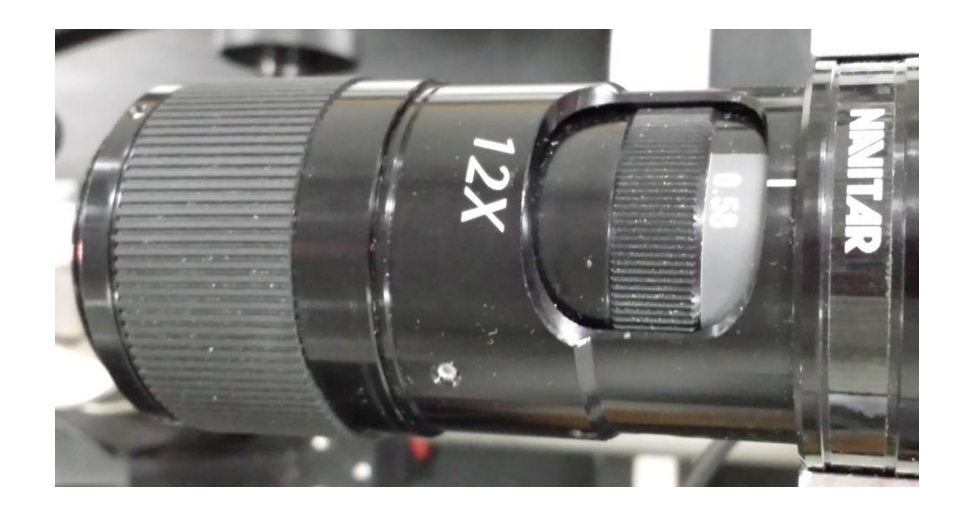

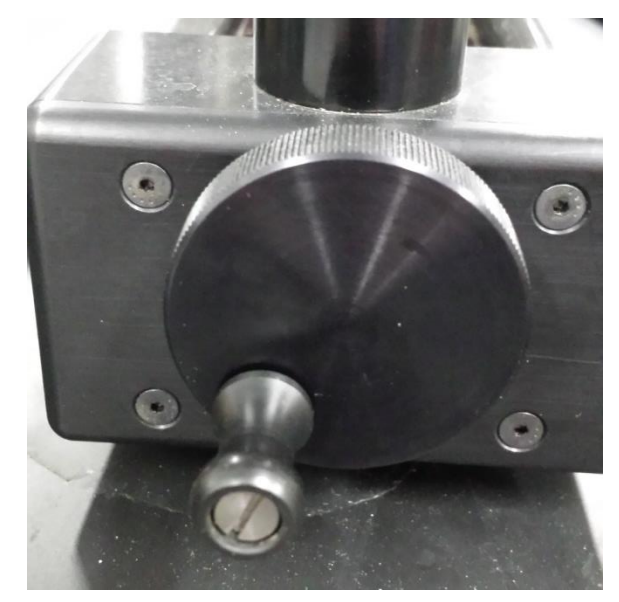

# Taking Contact Angle Video

- Press reel in the top bar
- Box (left) will pop up
  - Need to create file before recording
- Box (right) allows you to record and stop
- Dispense liquid using orange down arrow on dispenser
- Press stop and then close to end the video
- Need to then PrtSc separate images
  - Save as JPEG

|                   | Dialog |          | Ľ    |
|-------------------|--------|----------|------|
| VI Recording      |        |          |      |
| =ile              |        |          |      |
| Max. Frames       | 1      | Received | 1366 |
| Maximal (MB)      | 4096   | Dropped  | 0    |
| Current [MB]      | 79.00  | Saved    | 1366 |
| 🔽 Calc. Framerate | 0.00   | ]        |      |
| JPEG Quality ,    |        |          | 75   |
| 1                 |        | 100      |      |

| Recording       |                  |                          |             |
|-----------------|------------------|--------------------------|-------------|
| e E:\           | Contact Angle Gr | oup Data (Nania \141124) | no name.avi |
| Max. Frames     | 1                | Received                 | 0           |
| Maximal [MB]    | 4096             | Dropped                  | 0           |
| Current [MB]    | 0.00             | Saved                    | 0           |
| Calc. Framerate | 0                | ]                        |             |
| EG Quality      |                  |                          | 75          |
| 1               |                  | 100                      |             |

# **Background Contact Angle Analysis**

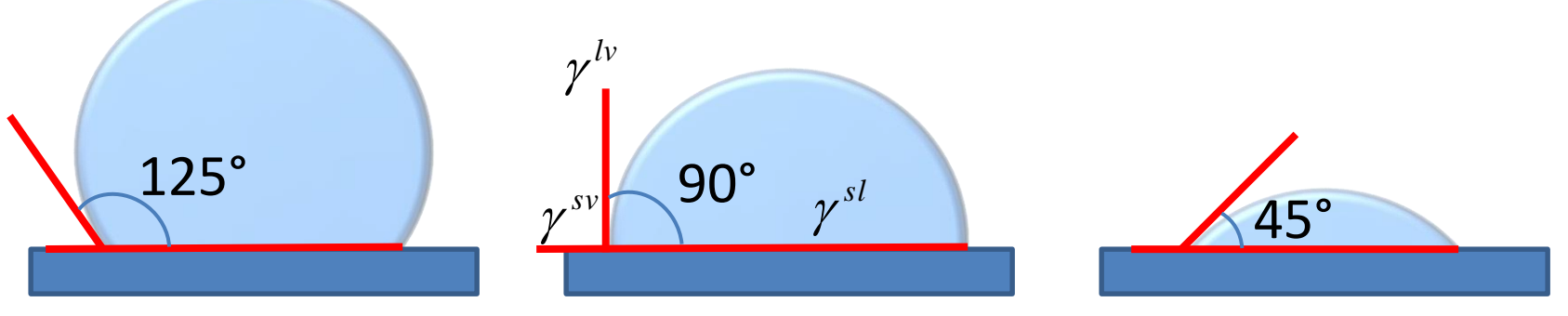

Hydrophobic

Hydrophilic

$$\gamma^{sv} = \gamma^{sl} + \gamma^{lv} \cos \theta$$

- heta : Contact Angle
- $\gamma^{sl}$  : Solid/liquid interfacial free energy
- $\gamma^{sv}$ : Solid surface free energy  $\gamma^{lv}$ : Liquid surface free energy

### **Background Contact Angle Analysis**

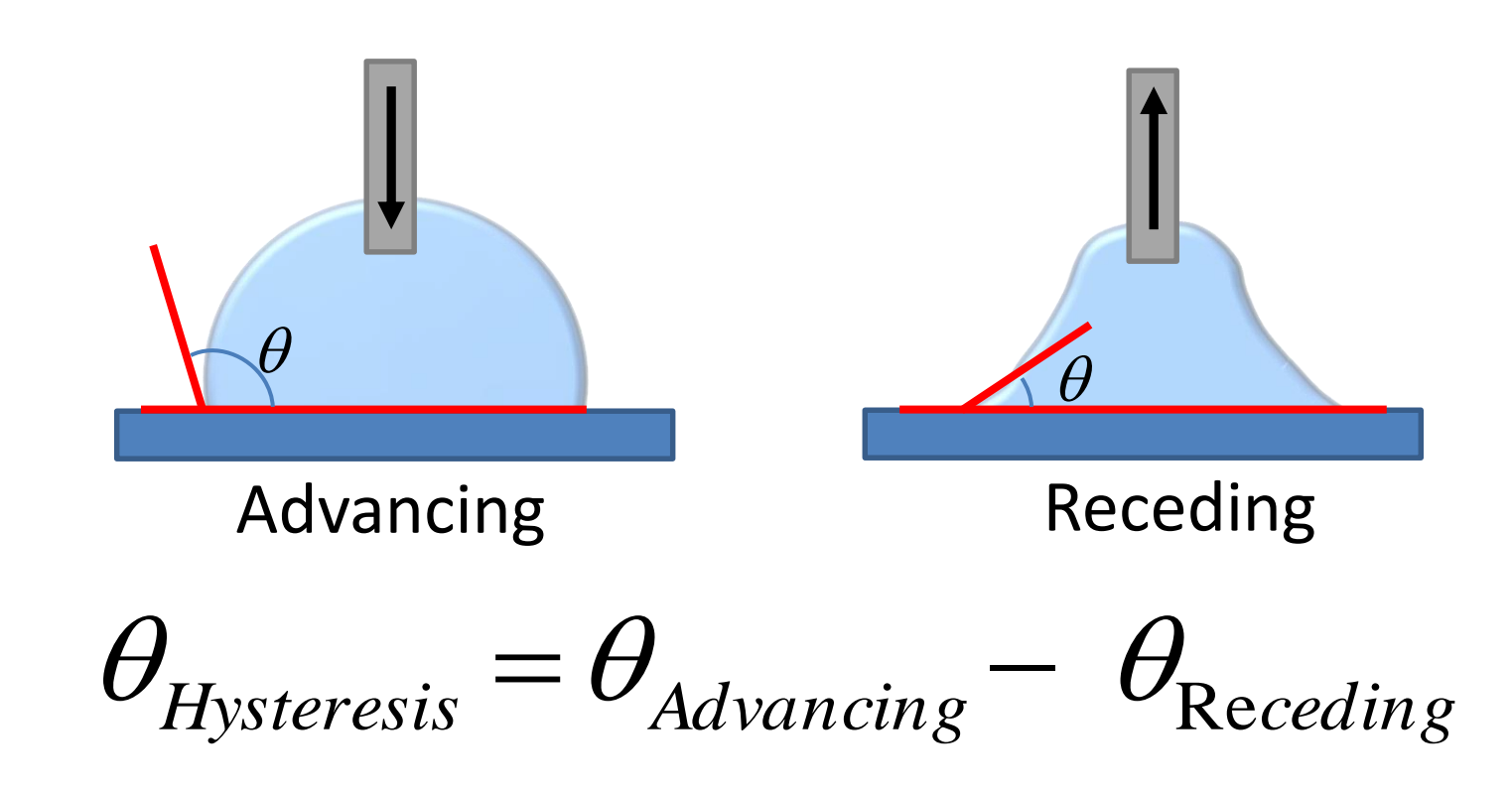

 Need to be careful because the capillary dispenser may cause deformation of the geometry

#### Contact Angle Analysis: ImageJ

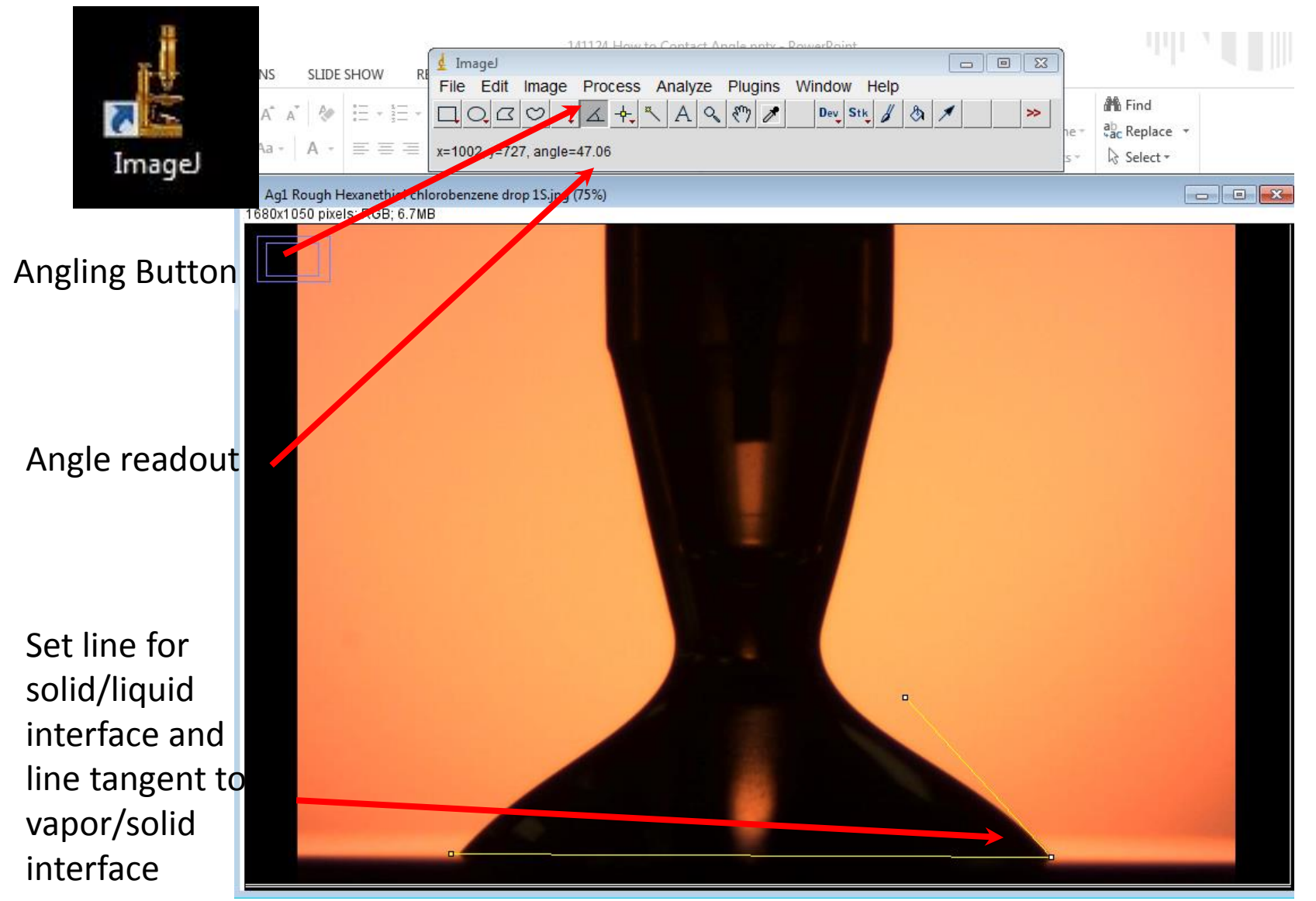

### **Contact Angle Analysis**

- Need to get images of advancing, static, and receding contact angles
- Need to measure both left and right of each image
  - This allows for more data points

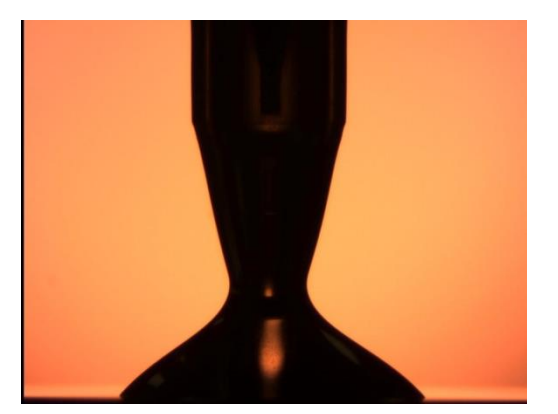

Advancing

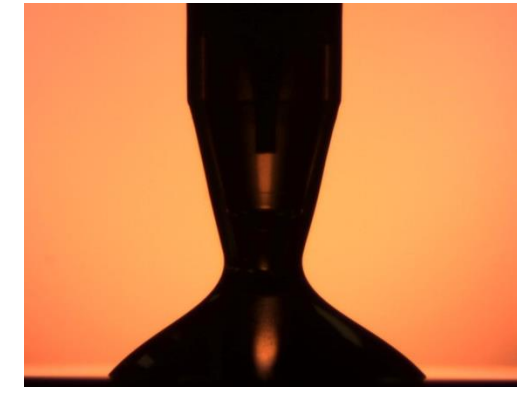

Static

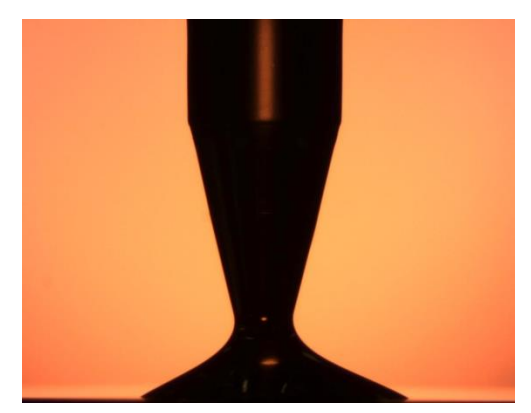

Receding

#### **Contact Angle Analysis**

- Once all data is collected
  - Combined left and right measures with each different droplet

$$Avg: \frac{a_1 + a_2 + \dots + a_n}{n} \qquad StDev: \sqrt{\frac{(a_1 - a)^2 + (a_2 - a)^2 + \dots + (a_n - a)^2}{n}}$$

$$Pooled \quad StDev: \sqrt{\frac{(n_1 - 1)s_1^2 + (n_2 - 1)s_2^2 + \dots + (n_k - 1)s_k^2}{n_1 + n_2 + \dots + n_k - k}}$$

 Ag3
 Ag4

 Average
 Ag3 StDev Average
 Ag4 StDev

 Advancing
 43.48
 1.427703
 51.57
 0.356955

 Receding
 23.85333
 1.709616
 35.01667
 1.071871

 Static
 42.78167
 1.127642
 50.80667
 0.223308

| Ag-Hexanethiol | Smooth Chlorobenzene<br>Advancin |          |        | Smooth o-Dichlorobenzene<br>Advancin |          |        |
|----------------|----------------------------------|----------|--------|--------------------------------------|----------|--------|
|                | g                                | Receding | Static | g                                    | Receding | Static |
| Pooled Average | 43.48                            | 23.85    | 42.78  | 51.57                                | 35.02    | 50.81  |
| Pooled StDev   | 1.43                             | 1.71     | 1.13   | 0.36                                 | 1.07     | 0.22   |